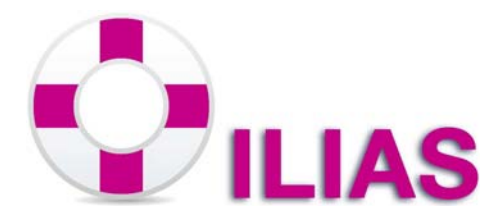

# Wiki

## Was ist ein Wiki?

Ein Wiki ist ein Online-Werkzeug zum Erstellen von miteinander verlinkten Beiträgen. Jeder Benutzer kann von jedem Ort und zu jedem Zeitpunkt neue Inhalte einpflegen oder bestehende editieren. Wikis lassen sich hervorragend zur Wissensdokumentation oder zum Informationsaustausch einsetzen. Das bekannteste Beispiel ist die Online-Enzyklopädie Wikipedia.

Mögliche Einsatzbereiche eines Wikis:

Glossar/Lexikon Dokumentation/Spezifikation Brainstorming Austauschplattform für Arbeitsgemeinschaften und Projektgruppen Globaler Wissensspeicher

#### Szenario

Sie möchten in einem Seminar mit Studierenden gemeinsam Lerninhalte bearbeiten, die bearbeiteten Themen und die erarbeiteten Ergebnisse sammeln und ergänzen lassen? In einem Wiki können Sie selbst Artikelthemen vorgeben, diese Artikel von den Studierenden bearbeiten, bewerten, kommentieren oder auch ergänzen lassen und jeder Student der Lehrveranstaltung kann auf diese Sammlung zugreifen.

# Wie lege ich ein Wiki an

Um ein Wiki anlegen zu können, müssen Sie sich in Ihrem Kursraum befinden.

| 1    | Innerh         | halb des Kurs  | ses öffner | ı Sie das | Auswahlm  | nenü [N | eues Ob | ojekt hinzufügen]                  |
|------|----------------|----------------|------------|-----------|-----------|---------|---------|------------------------------------|
| 200  | 123            |                |            |           |           |         |         |                                    |
| Inha | lt Info        | Einstellungen  | Mitglieder | Lizenzen  | Metadaten | Export  | Rechte  | Voransicht als Mitglied aktivieren |
|      | <u>n</u> Verwa | lten Text-/Med | ia-Editor  |           |           |         |         | Neues Objekt hinzufügen            |
| 2    | Wähle          | n Sie das Ob   | ojekt "Wik | i" aus.   |           |         |         |                                    |

| 123                                                                        | 🧿 Ordner            |
|----------------------------------------------------------------------------|---------------------|
| <b>A</b>                                                                   | 😂 Gruppe<br>🕙 Forum |
| Inhalt Info Einstellungen Mitglieder Lizenzen Metadaten Export Rechte Vore | 🔊 Webfeed           |
| Zeigen Verwalten Text-/Media-Editor                                        | 🙀 Chatraum          |
|                                                                            | 🛃 Datei 🎽           |
|                                                                            | 😸 Weblink           |
|                                                                            | R Mediacast         |
|                                                                            | 🦻 wiki 🖞 📿          |

Geben Sie in dem neuen Fenster dem Wiki einen Namen ("Titel").

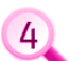

3

Optional können Sie hier:

- dem Wiki eine "Beschreibung" vergeben. Diese wird im Lernkatalog unterhalb des Wiki- Titels angezeigt.

- eine "Einleitung" für Benutzer einstellen, z.B. wie man ein Wiki bedient. Die Anleitung kann später unter "Info" in der Wiki-Schnellnavigation eingesehen werden. - "Bewertungen" aktivieren, damit die Kursmitglieder die Beiträge bewerten können.

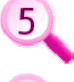

6

Selektieren Sie das Kontrollkästchen "Online", damit das Wiki für die Kursmitglieder sichtbar wird.

Klicken Sie zuletzt auf [Weblink hinzufügen] in der rechten unteren Ecke.

| Option 1: Neues Wiki anlegen     |                                                                                                    |  |  |  |  |  |
|----------------------------------|----------------------------------------------------------------------------------------------------|--|--|--|--|--|
| Titel *                          | Test-Wiki                                                                                                    |  |  |  |  |  |
| Beschreibung                     |                                                                                                    |  |  |  |  |  |
| Einleitung                       | .::                                                                                                    |  |  |  |  |  |
| Startseite *                     | Hauptseite                                                                                                    |  |  |  |  |  |
| Online                           |                                                                                                    |  |  |  |  |  |
| Bewertung der Seiten<br>erlauben |                                                                                                    |  |  |  |  |  |
| Kommentare                       |                                                                                                    |  |  |  |  |  |
| Seitenübersicht aktivieren       | Wenn mindestens zwei Überschriften auf der Seite genutzt werden, wird am<br>Seitenanfang eine Liste aller Überschriften angezeigt. |  |  |  |  |  |
| * Erforderliche Angabe           | 6 Wiki hinzufügen Abbrechen                                                                                                    |  |  |  |  |  |

# Wie lösche ich ein Wiki?

Um ein Wiki zu löschen, müssen Sie sich in Ihrem Kursraum befinden.

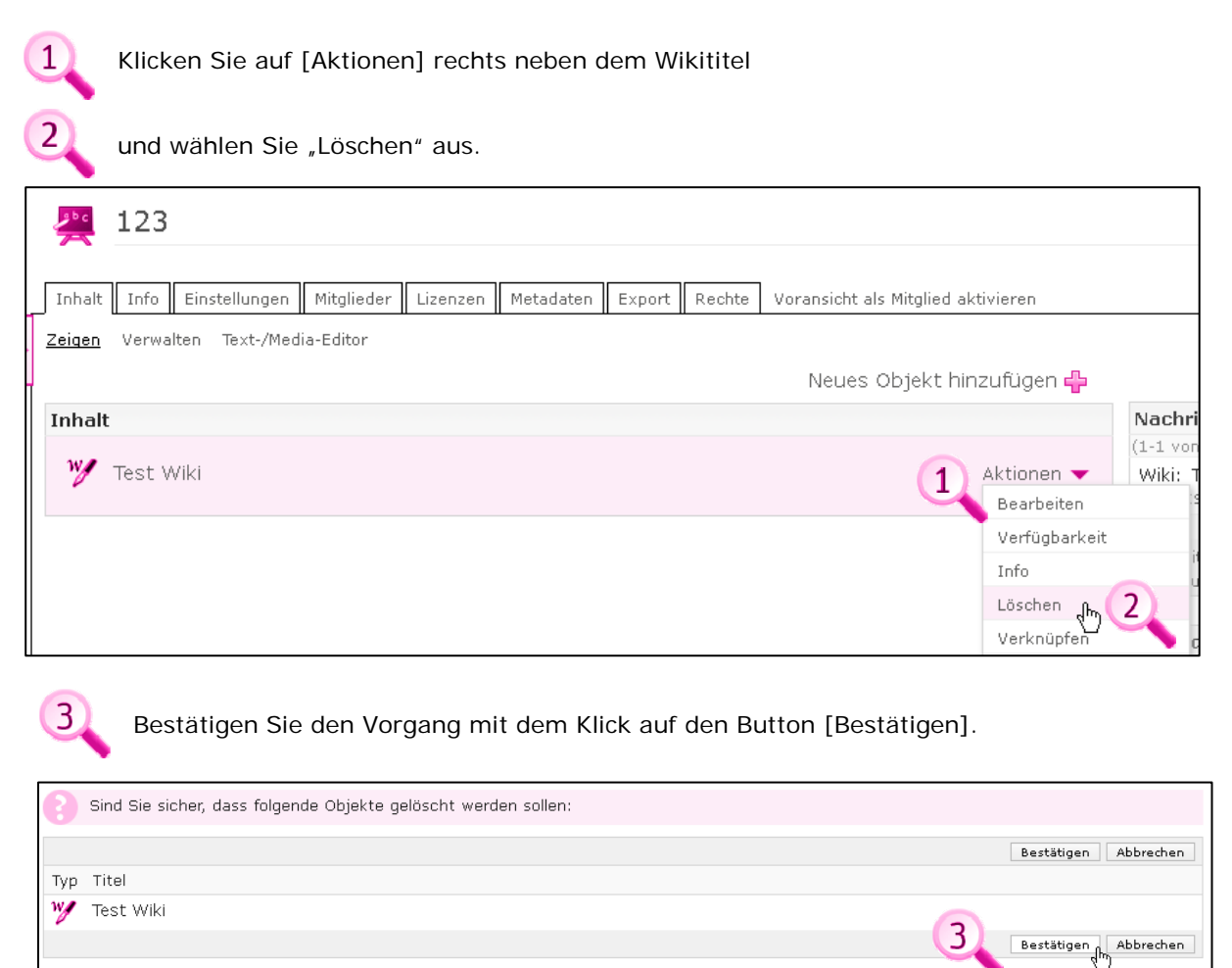

### Legende

Nachfolgend finden Sie die Bedeutungen der Auszeichnungen im Text.

### [Button]

Alles was in ILIAS als anklickbarer Button (Druckknopf) angezeigt wird, ist in der Hilfe in eckige Klammern gesetzt. Beispiel: [Speichern]

#### |Menüreiter|

Alles was in ILIAS als anklickbarer Menüreiter (Menüpunkt im oberen Bereich) angezeigt wird, ist in der Hilfe in Pipes (Hochstriche) gesetzt. Beispiel: |Persönliches Profil|

#### **Textlinks**

Alles was in ILIAS (Hyper)Link im Text angezeigt wird, wird in der Hilfe in pink und unterstrichen dargestellt. Beispiel: <u>Es wurde eine Datei hinzugefügt</u>

### "Textzitate"

Alles was in ILIAS als normaler Text angezeigt und in der Hilfe zitiert wird, wird mit Anführungsstrichen ausgezeichnet Beispiel: "Öffentliches Profil aktivieren"

### Kontakt

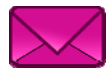

Weitere Hilfe-Dateien finden Sie unter |Lernkatalog|»|Hilfe zu ILIAS| bzw. unter |Hilfe| rechts in der oberen Navigationsleiste.

Für Fragen, Anregungen und Kritik zu ILIAS wenden Sie sich bitte an die Bereichsadministratoren Ihres Fachbereichs.

www.fh-bielefeld.de/ilias/kontakt